# **Howard County Public School System**

# **Supplier Portal Instructions**

As a Supplier you will receive two emails, one with your Login and the website and another with a Temporary Password.

|   | Your                    | Workday account                                                                                                    |
|---|-------------------------|----------------------------------------------------------------------------------------------------|
| Î | H                       | hcpss@myworkday.com<br>Today. 10:40 AM<br>Craig Blackwell 🗧                                                                |
|   |                         | Test DNR                                                                                                    |
|   |                         | An account has been created in the Workday system for you. Your password has been sent in a separate email.                |
|   |                         | URL: https://www.myworkday.com/hcpss/login.flex?redirect=n                                                                 |
|   |                         | Username: TestDNR                                                                                                    |
|   |                         |                                                                                                    |
|   | Informatic              | n about your Workday account                                                                                               |
|   | hcps<br>Today,<br>Craig | s@myworkday.com<br>10:40 AM<br>Blackwell %                                                                                 |
|   | 0                       | rkda                                                                                                    |
|   | Down                    | load Save to OneDrive - Howard County Public School System                                                                 |
|   | Test                    | DNR                                                                                                    |
|   | Here                    | 's a temporary password for your Workday account: [RIaV2Ug                                                                 |
|   | Pleas                   | e logon to the system by following the link https://www.myworkday.com/hcpss/login.flex?redirect=n and reset your password. |
|   | wo                      | orkday.                                                                                                    |
|   | Wor                     | <u>kday</u>                                                                                                    |

Below is what you will see after the first time you log in

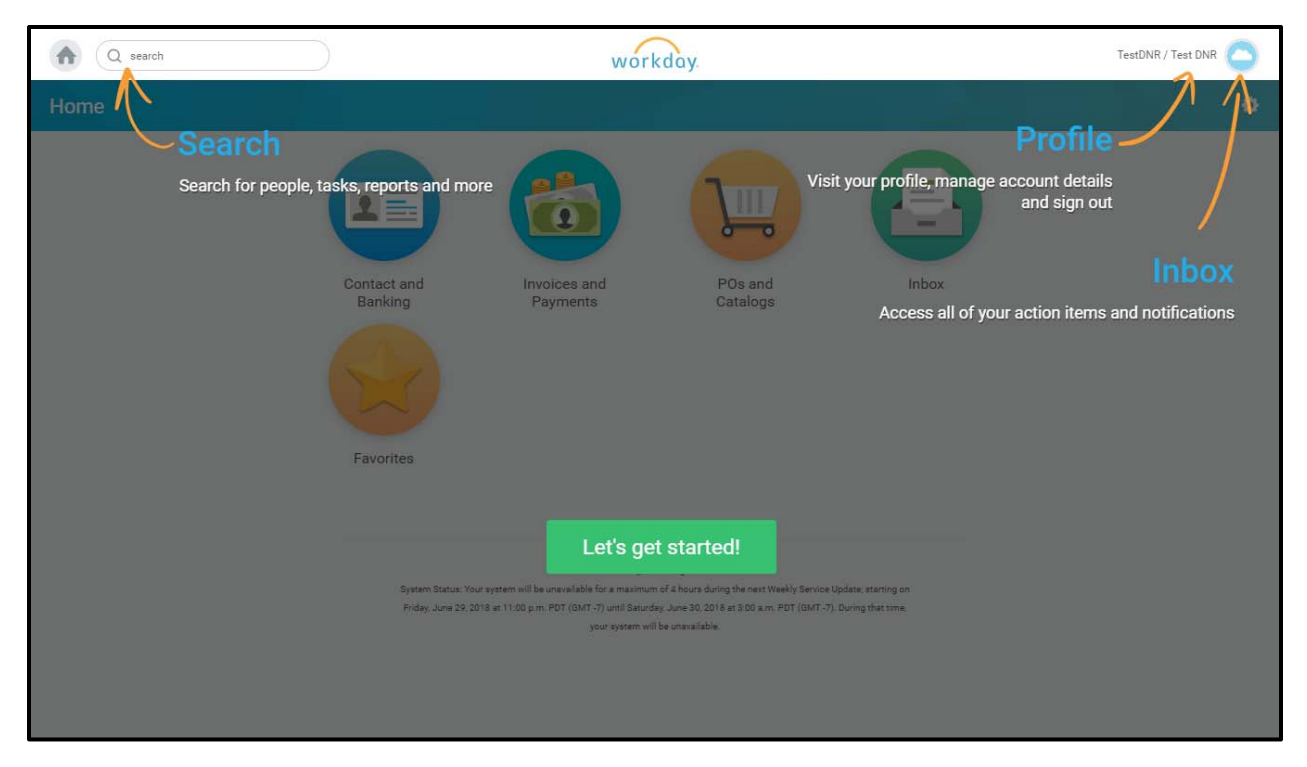

You can make changes to your company's information, view Invoices, Payments, and Purchase Orders for your company by clicking on the appropriate button. You will only have access to your data and there is no configuration on your part.

### **Contact and Banking Information**

From the Contact and Banking button, you can change/update company specific data. This would be a good time to review the data we have on file and make changes as you see fit. All changes will need to be approved by the HCPSS Purchasing Office, and additional changes can only be made if there are no pending changes on your account. If you have trouble accessing an area, it is most likely because a prior change has not been fully approved.

#### <u>W-9</u>

Please attach a current copy of your company's W-9 in the Manage Attachments button below. Even if there is a document in there, we want to have the most up-to-date version in our system.

| and Banking                     |                          |  |
|---------------------------------|--------------------------|--|
| Change                          | View                     |  |
| Change Contact Information      | Contact Information      |  |
| Change Settlement Bank Accounts | Settlement Bank Accounts |  |
| Change Alternate Names          | Alternate Names          |  |
| Change Classifications          | Classifications          |  |
| Manage Attachments              |                          |  |

#### **Purchase Orders**

If you click on the POs and Catalogs button you will see Purchase Orders that were created against your company and the number and dollar amount of Purchase Orders that have not been fully spent down.

| lost Recent Purchase Orders  |                  |        | දරුප         | Uninvoiced POs     |            |  |  |
|------------------------------|------------------|--------|--------------|--------------------|------------|--|--|
| Purchase Order               | Document<br>Date | Status | Amount       | 4                  | 5          |  |  |
| PO-10008873                  | 03/13/2018       | Issued | 303.82       | Partially Invoiced | Uninvoiced |  |  |
| P0-10008757                  | 03/02/2018       | Issued | 199.48       |                    |            |  |  |
| PO-10008071 01/05/2018 Issue |                  | Issued | 67.08        | 841.30             |            |  |  |
| P0-10007634                  | 11/21/2017       | Issued | 501.38       | Uninvoiced Amount  |            |  |  |
| P0-10007314                  | 10/31/2017       | Issued | 1,568.6<br>7 |                    |            |  |  |
| PO-10007183                  | 10/24/2017       | Issued | 287.83       | Currency USD       |            |  |  |
| PO-10006913                  | 10/05/2017       | Issued | 475.68       |                    |            |  |  |
| PO-10006843                  | 09/29/2017       | Issued | 93.12        |                    |            |  |  |
| PO-10006844                  | 09/29/2017       | Issued | 8.95         |                    |            |  |  |
| P0-10006442                  | 09/07/2017       | Issued | 2,249.5      |                    |            |  |  |

#### **Invoices and Payments**

If you click on the Invoices and Payments button, you will see the Most Recent Payments that we have processed and the Most Recent Invoices that have been entered into our system against your Purchase Orders. From this page you can track the progress of any invoice and look up check or payment reference numbers and dates.

### ← Invoices and Payments

| Payment                                               | View | Payment<br>Amount | Currency | Payment Date | Invoice             | Supplier<br>Reference<br>Number | Total<br>Invoice<br>Amount | Currency | Due Date   | Invoice Status |
|-------------------------------------------------------|------|-------------------|----------|--------------|---------------------|---------------------------------|----------------------------|----------|------------|----------------|
| Supplier Payment: Really<br>Good Stuff:<br>03/01/2018 | View | 984.78            | USD      | 03/01/2018   | SINV-10039100       | 6334204                         | 63.84                      | USD      | 03/09/2018 | Åpproved       |
| Supplier Payment: Really<br>Good Stuff:<br>11/30/2017 | View | 1,568.67          | USD      | 11/30/2017   | SINV-10039026       | 6313593                         | 486.34                     | USD      | 02/09/2018 | Approved       |
| 11/30/2017                                            |      | 010.41            | 1100     | 11/01/0017   | SINV-10032487       | 6280289                         | 1,568.67                   | USD      | 12/07/2017 | Approved       |
| Supplier Payment: Really<br>Good Stuff:<br>11/21/2017 | View | 812.41            | 050      | 11/21/2017   | SINV-10031120       | 6275450                         | 279.91                     | USD      | 11/30/2017 | Approved       |
| Supplier Payment: Really<br>Good Stuff:               | View | 279.91            | USD      | 11/14/2017   | SINV-10031585       | 6268104                         | 335.52                     | USD      | 11/22/2017 | Approved       |
| 11/14/2017                                            |      |                   |          |              | SINV-10031584       | 6264029                         | 476.89                     | USD      | 11/16/2017 | Approved       |
| Supplier Payment: Really<br>Good Stuff:<br>10/19/2017 | View | 2,249.50          | USD      | 10/19/2017   | SINV-10033361       | 6260028                         | 104.93                     | USD      | 11/11/2017 | Canceled       |
| Supplier Payment: Really<br>Good Stuff:               | View | 1,474.07          | USD      | 10/10/2017   | SINV-10029169       | 6236998                         | 2,249.50                   | USD      | 10/21/2017 | Approved       |
| 10/10/2017                                            |      |                   |          |              | SINV-10028076       | 6223632                         | 1,474.07                   | USD      | 10/12/2017 | Approved       |
| Supplier Payment: Really<br>Good Stuff:<br>09/14/2017 | View | 125.93            | USD      | 09/14/2017   | SINV-10026484       | 6199381                         | 125.93                     | USD      | 09/28/2017 | Approved       |
| Supplier Payment: Really<br>Good Stuff:               | View | 695.88            | USD      | 09/05/2017   | 4 View More Details |                                 |                            |          |            | •              |
| 09/05/2017                                            |      |                   |          |              |                     |                                 |                            |          |            |                |
| Supplier Payment: Really<br>Good Stuff:<br>07/25/2017 | View | 287.54            | USD      | 07/25/2017   |                     |                                 |                            |          |            |                |
| Supplier Payment: Really<br>Good Stuff:               | View | 3,213.72          | USD      | 06/29/2017   |                     |                                 |                            |          |            |                |

63